# Vereist: Microsoft Windows VISTA en gebruikers-id HAN-Account (ook wel HANDS account).

Haal 'securew2 v3.2.0 for Windows Vista' van <u>http://www.han.nl/insite/ict</u>. Kies 'Producten en Diensten' → 'Handleidingen & instructies' → 'Draadloos werken / printen in Arnhem en Nijmegen'. Download of open **SecureW2\_TTLS\_VISTA\_HANv.01.zip** Volg de onderstaande instructie stappen. Na installatie is er een herstart!

1. Dubbel klik op SecureW2\_TTLS\_320\_VISTA\_HANv0.1.zip. Unzip (kopiëren-plakken) <u>alle</u> files naar een sub-directory. 2. Dubbel klik op SecureW2\_TTLS\_320\_VISTA.exe

3. Klik op Start.

| oer het pre<br>ebruikt.         | ogramma niet uit tenzij u weet waar het vandaan komt of als u het eerder heb             |
|---------------------------------|------------------------------------------------------------------------------------------|
|                                 | SecureW2_TTLS_320_VISTA.exe<br>Onbekende uitgever                                        |
| Ann<br>Ik we                    | uleren<br>et niet waar dit programma vandaan komt of wat het doet.                       |
| <u>T</u> oe:<br>Ik ver<br>gebru | itaan<br>trouw dit programma. Ik weet waar het vandaan komt of ik heb het eerder<br>ikt. |
| Details                         |                                                                                          |

- 4. 'Gebruikersaccountbeheer' scherm met waarschuwing. Selecteer 'Toestaan'.
- 5. Selecteer in welke taal secureW2 wordt geïnstalleerd: 'English', 'Nederlands' of 'Slovenski jezik'. Klik daarna OK.
- 6. Er verschijnt een welkoms bericht.... Klik "Volgende >".
- 7. Licentie overeenkomst. Klik op "Akkoord".
- 8. Installatie van secureW2. Klik op "Installeren".

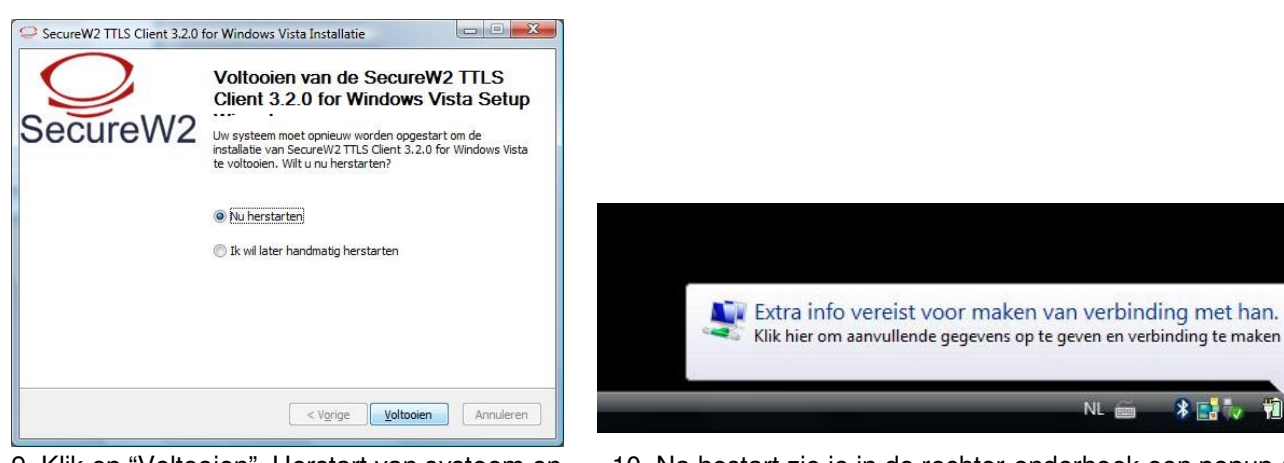

X

9. Klik op "Voltooien". Herstart van systeem en SecureW2 is geïnstalleerd.

SecureW2 3.2.0 Wireless -HAN-

10. Na hestart zie je in de rechter-onderhoek een popup ( na een paar seconden). Klik op deze popup.

11. SecureW2 login window: vul hier je HAN-account (ook wel HANDS account genoemd) en wachtwoord in.

12.Vergeet niet om 'Gebruikers gegevens opslaan' optie aan te vinken.

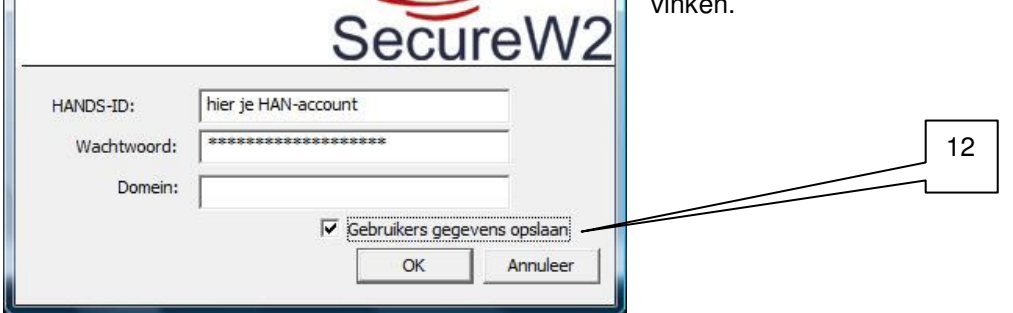

13:44

# Probleem oplossen:

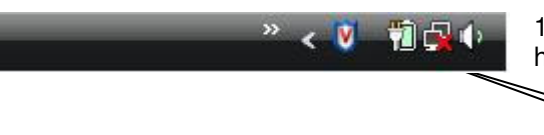

1. Als dit netwerk icoontje met rood kruisje verschijnt in de rechter- onder hoek dan klik hier op met rechter muisknop.

- 2. Kies 'Verbinding met een netwerk maken'.
- 3. Selecteer 'han' en kies "Verbinding maken".
- 4. Herhaal de stappen van (zie hierboven) punt 10., 11. en 12.

Controleer opgegeven han-account en paswoord en configuratie. Voer de volgende controle uit:

1.

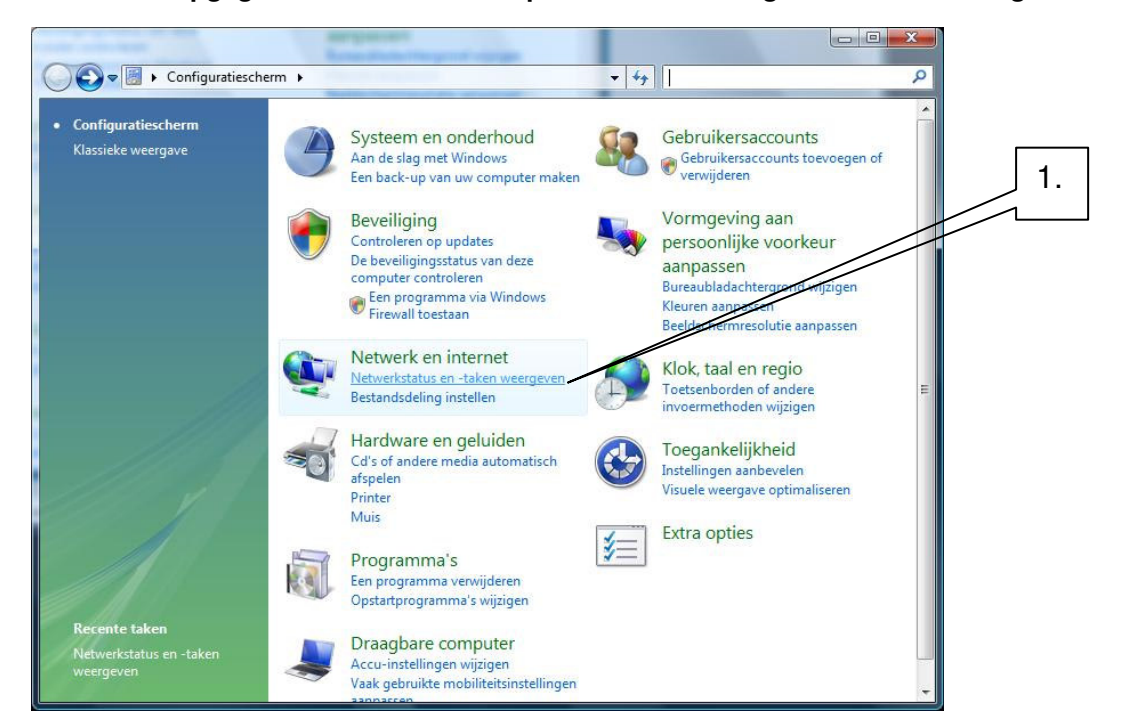

1.Ga via Start knop  $\rightarrow$  Configuratiescherm  $\rightarrow$  'Netwerkstatus en -taken weergeven'.

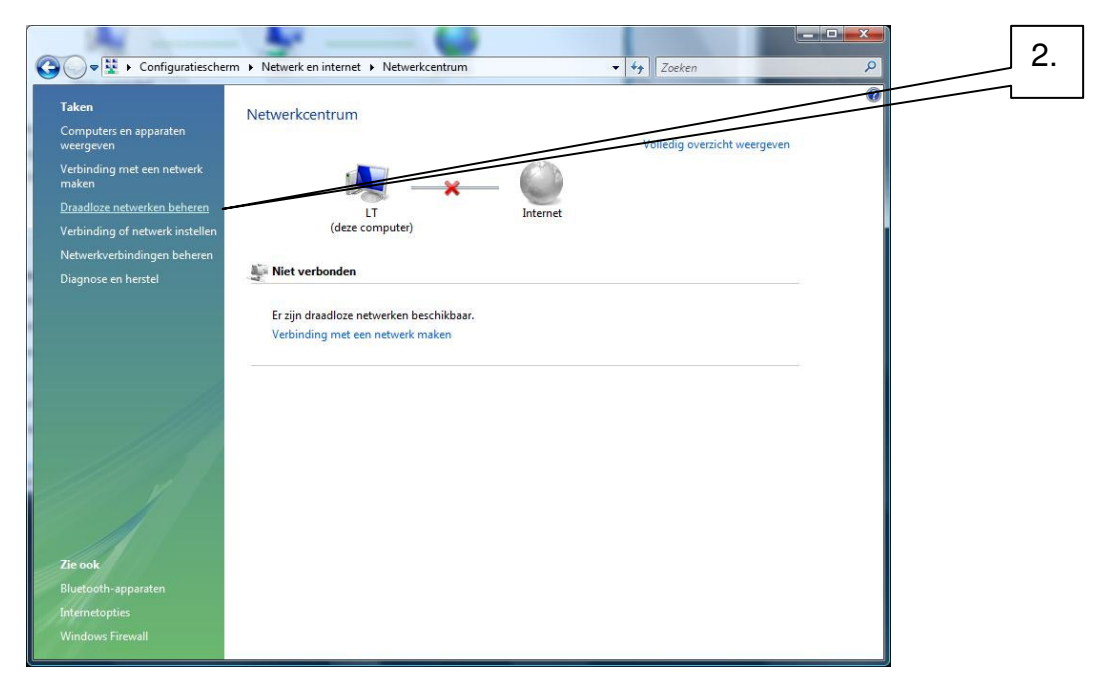

2. Selecteer 'Draadloze netwerken beheren'.

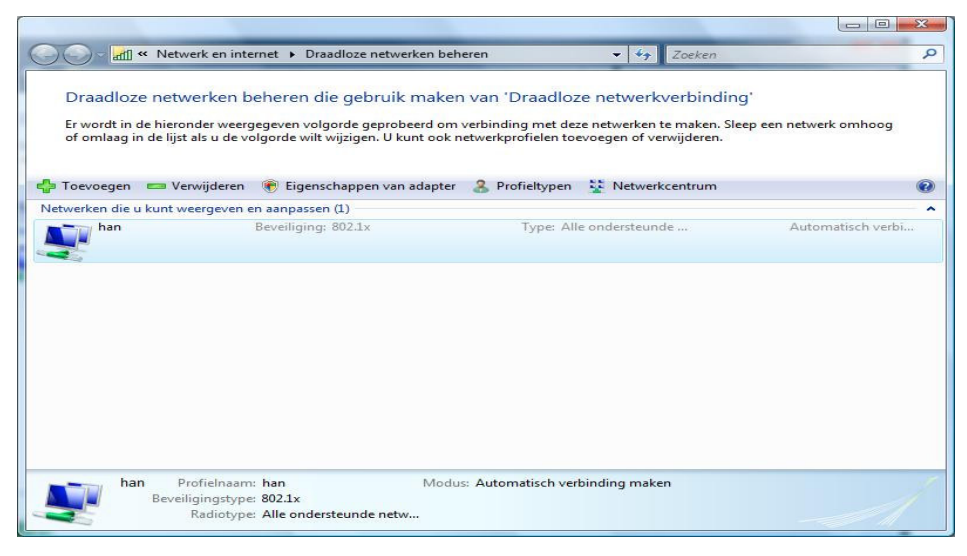

3. selecteer 'han' -> rechter muisknop klik 'han'.  $\rightarrow$  selecteer "Eigenschappen".

| /erbinding              | Beveiligin                | 9                                              |
|-------------------------|---------------------------|------------------------------------------------|
| Naam:                   |                           | han                                            |
| SSID:                   |                           | han                                            |
| Type net                | werk:                     | Toegangspunt                                   |
| Beschikba<br>van netw   | arheid<br>erken:          | Alle gebruikers                                |
| Auto <u>m</u><br>bereik | <u>n</u> atisch ver<br>is | binding maken wanneer dit netwerk binnen       |
| Verbin                  | nding met e               | een beschikbaar voor <u>k</u> eurnetwerk maken |
|                         |                           |                                                |
|                         |                           |                                                |

4. Vink 'Automatisch verbinding maken...' aan. Verwijder andere vinkjes  $\rightarrow$  kies -<u>tab</u>- 'Beveiliging'.

| Gebruikersaccountbeheer                                                                                        |
|----------------------------------------------------------------------------------------------------|
| Een onbekend programma wil toegang tot uw computer verkrijgen                                                  |
| Voer het programma niet uit tenzij u weet waar het vandaan komt of als u het eerder hebt gebruikt.             |
| sw2_ttls_manager.exe<br>Onbekende uitgever                                                                     |
| Annuleren<br>Ik weet niet waar dit programma vandaan komt of wat het doet.                                     |
| <u>I</u> oestaan<br>Ik vertrouw dit programma. Ik weet waar het vandaan komt of ik heb het eerder<br>gebruikt. |
| ⊙ Dgtails                                                                                                    |
| Met Gebruikersaccountbeheer kunt u ongewenste wijzigingen in uw computer helpen<br>voorkomen.                  |

6. Gebruikersaccountbeheer waarschuwings window. Kies: 'Toestaan'

| Verbinding                  | Beveiliging                             |                                                     |                   |                      |     |
|-----------------------------|-----------------------------------------|-----------------------------------------------------|-------------------|----------------------|-----|
| B <u>e</u> veiligingstype:  |                                         | 802.1X                                              |                   | •]                   |     |
| <u>V</u> ersleutelingstype: |                                         | WEP                                                 |                   | •                    |     |
| SecureW                     | 2 TTLS                                  |                                                     | • In              | i <u>s</u> tellingen | . ] |
| SecureW<br>Gebru<br>volger  | /2 TTLS<br>ikersgegeve<br>nde verbindir | ns in c <u>a</u> che opslaan<br>ngen met dit netwer | ▼ In<br>voor<br>k | n <u>s</u> tellingen |     |
| SecureW                     | 2 TTLS<br>ikersgegeve<br>nde verbindir  | ns in c <u>a</u> che opslaan<br>ngen met dit netwer | voor<br>k         | stellingen           |     |
| SecureW<br>Gebru<br>volger  | /2 TTLS<br>ikersgegeve<br>nde verbindir | ns in c <u>a</u> che opslaan<br>ngen met dit netwer | voor<br>k         | istellingen          |     |
| SecureW<br>Gebru<br>volger  | 12 TTLS<br>ikersgegeve<br>nde verbindir | ns in c <u>a</u> che opslaan<br>ngen met dit netwer | voor<br>k         | i <u>s</u> tellingen | . ] |
| SecureW<br>Gebru<br>volger  | 12 TTLS<br>ikersgegeve<br>ide verbindir | ns in c <u>a</u> che opslaan<br>Igen met dit netwer | voor<br>k         | <u>s</u> tellingen   | . ] |
| SecureW<br>Gebru<br>volger  | 12 TTLS<br>ikersgegeve<br>ide verbindir | ns in c <u>a</u> che opslaan<br>ngen met dit netwer | voor<br>k         | ı <u>s</u> tellingen |     |

5. Ingevuld moet zijn bij 'beveiligings type:' 802.1X 'Versleutelingstype:' WEP. Selecteer  $\rightarrow$  'Instellingen...'.

## 7. Selecteer Profiel: 'HAN Wireless Connection' → 'Configureer'

|                         | $\bigcirc$                                 | Q |
|-------------------------|--------------------------------------------|---|
|                         | SecureW2                                   |   |
| Verbinding Certificaten | Authenticatie Gebruikers account           |   |
|                         | Vraag gebruiker om gegevens 🔽              |   |
| HANDS-ID:               | hier je HAN-account                        |   |
| Wachtwoord:             | *******                                    |   |
| Domein:                 |                                            |   |
| Gebruik dit a           | ,<br>ccount om de computer aan te loggen 🔽 |   |
|                         |                                            |   |
|                         |                                            |   |
|                         |                                            |   |

- 7. -<u>tab</u>- "Gebruikers account"  $\rightarrow$  Vul hier je han-account in en paswoord.
- 8. Verwijder vinkje 'Vraag gebruiker om gegevens'
- 9. Sluit secureW2 configuratie af: Click  $OK \rightarrow OK \rightarrow OK$ .

## Extra Informatie:

## Als je paswoord wijzigt dan moet je dat in secureW2 ook doen! Start met eerste stap van 'Probleem oplossen'.

Na een paar seconden wordt de draadloze verbinding opgezet. Lukt dit niet dan controleer je paswoord en hands account. Probeer bovenstaande procedure opnieuw. Als dit allemaal niet werkt ga dan naar je lokale helpdesk.

De-installeer alle toegevoegde software die bij je draadloze netwerkkaartje hoort. Installeer alleen de draadloze netwerk drivers.

Sommige draadloze netwerk-kaarten hebben zg. energie besparings stand. Dit veroorzaakt soms verbindings problemen. Om dit te voorkomen kun je het volgende controleren en eventueel wijzigen:

Configuratiescherm  $\rightarrow$  (onder Draagbare Computer) Accu-instellingen wijzigen.

 $\rightarrow$  Als hier energie schema 'Gebalanceerd' of 'Hoge prestaties' is gekozen hoef je niets te wijzigen.

 $\rightarrow$  Als hier schema 'Energie besparing' is gekozen, selecteer dan 'De schema-instellingen wijzigen'  $\rightarrow$ 

'Geavanceerde energie-instellingen wijzigen' → Selecteer 'Instellingen voor de adapter voor draadloos netwerk' →

Select Modus voor energiebesparing

- → Op accu: Kies 'Maximale prestaties'
- $\rightarrow$  Netstroom: 'Maximale prestaties'

| avanceerde instellingen                                                                                                    |                           |
|----------------------------------------------------------------------------------------------------|---------------------------|
| Selecteer welk energiebeheerschema u wilt aanpass<br>selecteer vervolgens de instellingen die aangeven h<br>energie-instellingen voor uw computer wilt behere | sen en<br>10e u de<br>11. |
| 🕐 Instellingen wijzigen die momenteel niet beschikbaar z                                                                                                    | <u>ijn</u>                |
| Energiebesparing [actief]                                                                                                    |                           |
| Aanvullende instellingen                                                                                                    |                           |
|                                                                                                    |                           |
| 😑 Instellingen voor de adapter voor draadloos netwerk                                                                                                    | E                         |
| 🖃 Modus voor energiebesparing                                                                                                    |                           |
| Op accu: Maximale prestaties 🔹 👻                                                                                                    | 12                        |
| Netstroom: Maximale prestaties                                                                                                    |                           |
|                                                                                                    |                           |
| 🕀 USB-instellingen                                                                                                    |                           |
| 🖾 Aan/uit-knonnen en deksel                                                                                                    |                           |
| Ctan daardinatellin oon voor ochonaa nahrvi                                                                                                    | ikon                      |
|                                                                                                    | Iken                      |